## ArachNet Designs Neon Lights Part 2

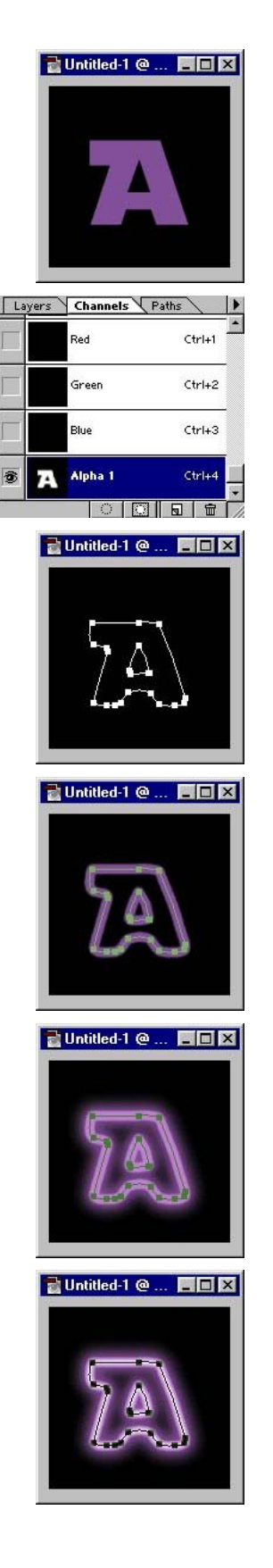

1. Create a new file with our desired background color. Let's use black. Use the Type Tool [ Ctrl + T ] and type a desired letter.

2. Load its selection by holding Ctrl and click the Type layer. Feather it with 3 pixels. Save the selection and click the Alpha 1 channel. Go to Image/Adjust/Brightness and Contrast. Adjust Contrast up to +90 then hit OK.

3. Click the Paths tab and open the submenu and choose Make Work Path and enter 0.5 then hit OK.

4. Our Foreground color is violet, and we are going to use Airbrush Tool [ Ctrl + J ], Normal mode and 100% Opacity. Do the Stroke Path from submenu of Paths.

Make sure our Airbrush size is 8 pixels in dia. and 100% hardness.

5. Change again the Airbrush Tool settings to Screen mode with 75% Opacity with the size of 27 pixels, and repeat the Stroke Path to create outer glow effects.

For the inner glow, change again the settings of Airbrush Tool to 100% Opacity with 5 pixels in dia. and zero hardness.

Here it is, our neon lights.